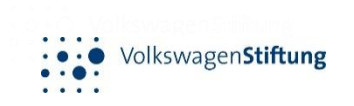

# LimeSurvey

Navigation and reviewing proposals for Distributed Peer Review

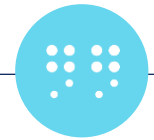

# General Information

- Detailed information on the implementation and handling of the DPR can be found in our <u>DPR Rules and Guidelines (PDF)</u>.
- Make sure you mark on your calendar the deadline for delivering the grades and comments: 15 August 2024.
- Please remember that failing to deliver the reviews in due time will lead to the rejection of the proposals for which you are an applicant/co-applicant (both in the DPR and in the panel review process).
- Please note that
  - Anonymised data on applications and reviews will be shared with researchers from the <u>Research on Research Institute</u> (RoRI) at the University of Sheffield, for the purpose of analysis and evaluation of the review processes.
  - Anonymised quantitative data (e.g. review scores) may be included in published reports, but no details which identify individual proposals, or applicants, or reviewers will be shared publicly.
- If you have questions and/or doubts, please do not hesitate to contact us at <u>dpr@volkswagenstiftung.de</u>

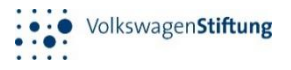

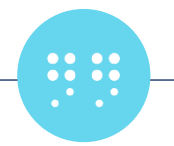

## Accessing LimeSurvey

Invitation to participate in a survey

Portal VolkswagenStiftung <portal@volkswagenstiftung.de> An ● Niemann, Birgit

💱 Nachricht übersetzen in: Deutsch 🛛 Nie übersetzen aus: Englisch 🛛 Übersetzungseinstellungen

If you have any questions, please do not hesitate to contact us at dpr@volkswagenstiftung.de

Dear Birgit Niemann,

Password: GgPOKs1lxu6

By submitting a proposal to the current call "Open Up - New Research Spaces for the Humanities and Cultural Studies", you have agree assigned reviews on time will result in the automatic rejection of the proposal in which you are an applicant/co-applicant (both in the D

Instructions on how to use LimeSurvey and review the proposals can be found in the LimeSurvey Review Guide (PDF). LINK EINFÜGEN

Detailed information on the implementation and handling of the DPR can be found in our DPR Rules and Guidelines (PDF)

- You will receive an email from portal@volkswagenstiftung.de
   Please also check your spam folder.
- This email will contain the link and login details.
- Click on the link <u>Volkswagenstiftung</u> <u>distributed</u> <u>peer</u> <u>review</u> <sup>With kind regards</sup> for direct access.
- Please log in using the details provided in the email.
- You will be given access to your DPR area.

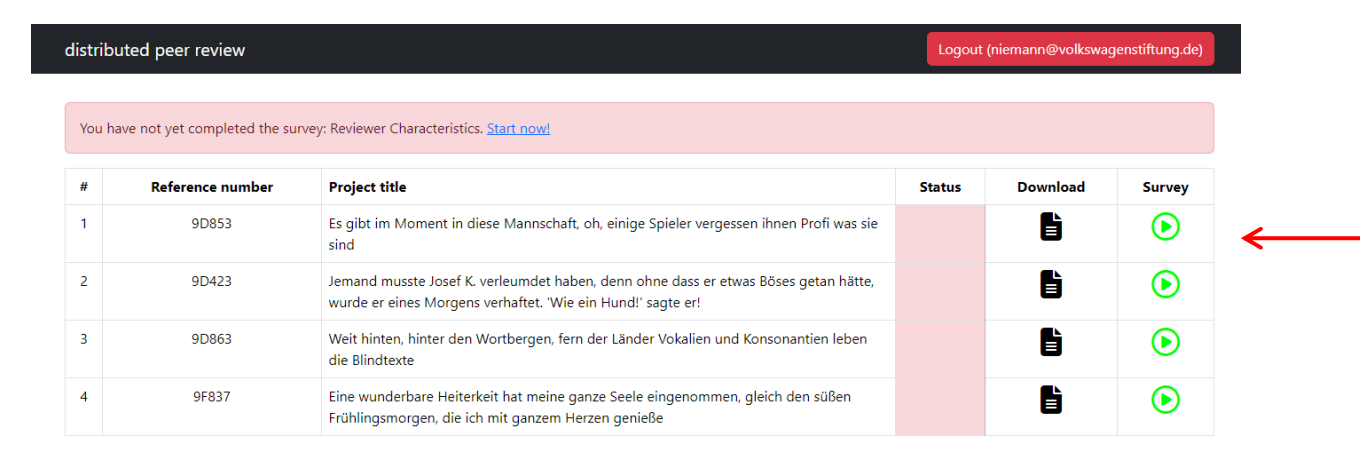

| Please login                                      |
|---------------------------------------------------|
| <sup>Email</sup><br>niemann@volkswagenstiftung.de |
| Password                                          |
| login                                             |
|                                                   |

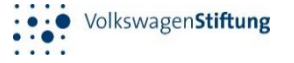

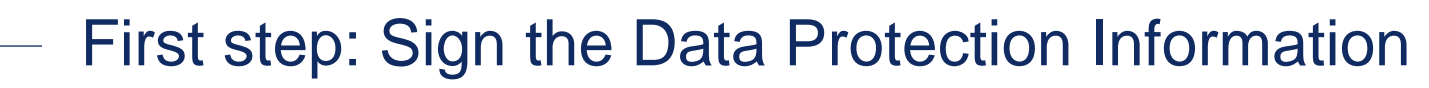

- Please start by reading the privacy statement and answering some demographic information. This can be accessed here.
- Read it carefully.

- Sign it by ticking the checkbox at the bottom of the window. Submit the signed agreement by clicking on the "Next" button.
- WARNING! This action is not reversible!
- You will be asked to provide some demographic information about yourself

| Kastanienallee 35<br>30519 Hannover<br>GERMANY                                                                   |                                                                                                    |
|----------------------------------------------------------------------------------------------------|----------------------------------------------------------------------------------------------------|
| 1. Responsible Body<br>Responsible for the collection of data you supply and its pr                              | ocessing is the                                                                                               |
| The Volkswagen Foundation attaches great importance to<br>personal data:                                         | compliance with data protection regulations. Below, we would like to inform you about how we handle your      |
| Data Protection Information for Applicants and Grant R<br>in accordance with Section 13 and 14 Generals Data Pro | ecipients<br>tection Regulation (GDPR)                                                                        |
| and reporting portal.                                                                                            | o refer you to the information you have already agreed to when submitting your application in our application |

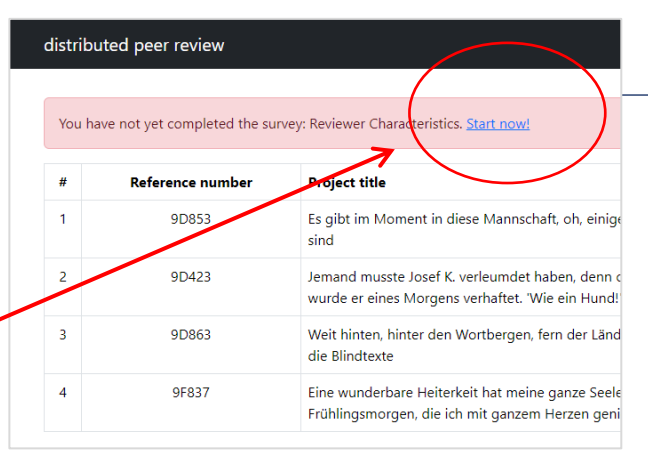

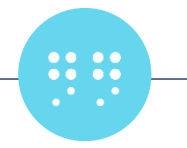

### **Reviewer Characteristics**

• As part of the scientific evaluation of the DPR experiment, we would like to ask you to provide some demographic information. The questions will not be used to

make funding decisions but may help us to evaluate and improve the peer review process. These questions will only be asked once.

- Please answer all the questions.
- Submit by clicking "Submit"
- WARNING! This action is not reversible!
- You will not be able to make any change after you have submitted. Therefore, before submitting, make sure all answers are final!
- On the home page, you will now see a message confirming that you've completed the survey.

| You have already completed the survey: Reviewer Characteristics. |                  |               |  |  |  |  |  |
|------------------------------------------------------------------|------------------|---------------|--|--|--|--|--|
| #                                                                | Reference number | Project title |  |  |  |  |  |

| Reviewer characteristics                                                                                                    |  |
|----------------------------------------------------------------------------------------------------|--|
| In this survey, we ask you to provide us with some demographic information. The following questions will not be used to make funding decisions but may help<br>us evaluate and improve the process of peer review.                                                          |  |
| Please note that<br>• Anonymised data on applications and reviews will be shared with researchers from the Research on Research Institute at the University of Sheffield                                                                                                    |  |
| for the purpose of analysis and evaluation of the review processes.  • Anonymised quantitative data (e.g. reviews xorres) may be included in published reports, but no details which identify individual proposals, or appli-<br>cants, or reviews with the shared public). |  |
| Click <b>this link</b> to go back to the overview page.                                                                                                    |  |
|                                                                                                    |  |
| Please indicate your gender                                                                                                    |  |

#

2

You have already completed the survey: Reviewer Characteristics

|                                                                                                    | <ul> <li>On the home page, you will see a the proposals that are assigned to</li> <li>You can download the proposal by</li> <li>Click on </li> <li>Survey</li> <li>to start the review</li> </ul>                                                                                                    | list of<br>you.<br>y clickir                     | 3 9D863<br>4 9F837<br>Download                                | Wi<br>dia<br>Fri            |
|----------------------------------------------------------------------------------------------------|----------------------------------------------------------------------------------------------------|--------------------------------------------------|---------------------------------------------------------------|-----------------------------|
| Deposal is assessed using a structured response (quessment. Remember that your feedback will be paraments.<br>The that the Volkswagen Foundation encourages is the a correspondingly risky nature of the proposal belies any incentive to give consistently high or consistent of that that the volkswagen Foundation of the proposal belies any incentive to give consistently high or consistent of that that the volkswagen of the proposal belies any incentive to give consistently high or consistent on that the volkswagen of the proposal belies any incentive to give consistently high or consistent of that the volkswagen of the proposal belies and incentive to give consistently high or consistent on the that the volkswagen of the proposal belies and evaluation of the review propose of analysis and evaluation of the review propose of analysis and evaluation of the review propose of analysis and evaluation of the review propose of analysis and evaluation of the review propose of analysis and evaluation of the review scores) may review review scores of the shared publicly. The any questions, please do not hesitate to contain the to greater to the overview page. | Proposal Evaluation<br>will assessment). In addition to the rating, you will also be asked to provide a comment summarising<br>assed on to the candidates unedited and that you are solely responsible for the content and integrity of<br>reviewers to give full consideration to projects with a high degree of exploration, which may be associ-<br>te opssibility of not achieving the intended project objectives is therefore not a reason for rejecting a<br>ow. Your scores will be weighted to take into account how you score in all the reviews you submit. This<br>expand with researchers from the <u>Research on Research Institute</u> at the University of Sheffield, for the<br>casese.<br>ay be included in published reports, but no details which identify individual proposals, or applicants, or<br>thus at <u>dpr@volkswagenediftung.de</u><br>Proposal details | <ul> <li>You</li> <li>Provide the set</li> </ul> | u can alw<br>oposal de<br>u can also<br>en in a ne<br>tings). | ays<br>tails<br>o do<br>w w |

| eference number | Project title                                                                                                    | Status | Download | Survey        |
|-----------------|----------------------------------------------------------------------------------------------------|--------|----------|---------------|
| 9D853           | Es gibt im Moment in diese Mannschaft, oh, einige Spieler vergessen ihnen Profi was sie sind                                                       |        | ▶ 🖥      | €             |
| 9D423           | Jemand musste Josef K. verleumdet haben, denn ohne dass er etwas Böses getan hätte,<br>wurde er eines Morgens verhaftet. 'Wie ein Hund!' sagte er! |        | Ē        | €             |
| 9D863           | Weit hinten, hinter den Wortbergen, fern der Länder Vokalien und Konsonantien leben<br>die Blindtexte                                              |        | Ľ        | €             |
| 9F837           | Eine wunderbare Heiterkeit hat meine ganze Seele eingenommen, gleich den süßen<br>Frühlingsmorgen, die ich eine ganzem Herzen genieße              |        | Đ        | <b>&gt;</b> • |
| wnload          |                                                                                                    |        |          |               |
| ▶ 1             |                                                                                                    |        |          |               |

Each pro your ass your con

**Proposal Navigation** 

Please r ated with project. removes

#### Please r

- An pur
- An rev

If you ha

Click this

Hello E

You ar

go back to the home page.

- are displayed here.
- wnload the proposal text her (it might vindow depending on your browser

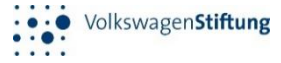

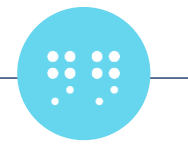

## **Report a Conflict of Interest**

- Please note that in some cases it has been necessary to redact passages to protect the anonymity of applicants.
- Despite of the text anonymisation, you may still encounter possible conflicts.
- A conflict must be flagged only under exceptional and well justified circumstances.
- To declare a conflict, select "Yes, I am familiar with the exact proposal and want to report a conflict of interest".

\*We take conflicts of interest into account when matching proposals to reviewers. However, you have the opportunity to declare conflicts of interest at this stage. You are not eligible to be a reviewer if you are already familiar with the exact proposal, e.g. you have seen it in draft form, or you are sure that you can identify the applicant with a high degree of confidence.

O Choose one of the following answers

s, Jam familiar with the exact proposal and want to report a conflict of interest (if this is ticked, please select Submit).

No, I am not familiar with the proposal.

- Then click on the "Submit" button.
- The action is not reversible. Please make sure you have checked that all is correct before confirming.

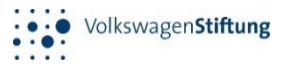

Submit

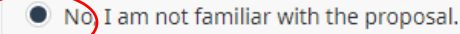

## **Proposal Grading**

- If you are not familiar with the proposal, tick the appropriate box.
- The questions for the evaluation of the proposal will be displayed.

Proposal grading

\* Review criteria Please assess the following aspects.

• Please evaluate the following aspects, which reflect the criteria of the call

|                                     | A+ | Α | <b>A</b> - | B+ | В | B- | C+ | с | C- |
|-------------------------------------|----|---|------------|----|---|----|----|---|----|
| Opening of a new research space     |    | ۲ |            |    |   |    |    |   |    |
| Added value of the constellations   |    |   |            | ۲  |   |    |    |   |    |
| Scientific quality of the project   |    |   |            |    |   | ٠  |    |   |    |
| Originality of the research project |    | ۲ |            |    |   |    |    |   |    |

| A+ | outstanding: breakthrough science                                     |
|----|-----------------------------------------------------------------------|
| A  | excellent: definetly above average                                    |
| A- | very good: no significant weaknesses                                  |
| B+ | good: minor deficiencies do not detract from strong scientific case   |
| В  | fair: good scientific case, but with definite weaknesses              |
| B- | rather weak: limited science return prospects                         |
| C+ | weak: little scientific value and/or questionable scientific strategy |
| с  | very weak: deficiencies outweigh strengths                            |
| C- | unsuitable                                                            |

 Check the boxes according to you evaluation. Please make use of the full grade range.

| • The                                                      | e fou        | r con         | npone        | ents a        | above | e sho | uld in | form | your o | overall vo |
|------------------------------------------------------------|--------------|---------------|--------------|---------------|-------|-------|--------|------|--------|------------|
| *<br>Overall vote                                          |              |               |              |               |       |       |        |      |        |            |
| The four components above reflect the criteria for the cal | ll and shoul | d therefore i | nform your ( | overall vote. |       |       |        | <    |        | J          |
|                                                            | A+           | А             | A-           | B+            | В     | B-    | C+     | с    | C-     |            |
| Overall Vote                                               |              |               |              |               |       |       |        |      |        |            |

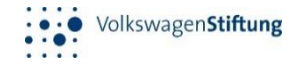

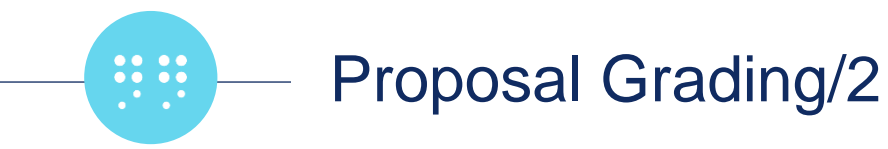

- Enter any comment you may have in the text field "Comment/Evaluation".
- In this process, keep in mind that you should provide feedback of the same quality you are expecting from your peers. Also, consider that the main purpose of the feedback is to suggest ways of improving both quality and clarity of the proposal.
- The comments you enter will be passed to the applicant verbatim.
- Consider the directions in the <u>DPR Rules and Guidelines</u>, Section 5, when reviewing.
- It is not necessary to write a lengthy comment. An informative review can be only a few sentences in length if it is concise and relevant. Please avoid writing only a single, generic sentence.
- Note that you need to provide a **minimum number of characters (300).**

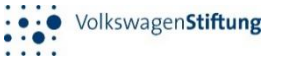

funding decisions about the proposal but may help us evaluate and improve the process of peer review

# Reviewer Uncertainty, Effort & Expertise

 After having reviewed the proposal, you are asked to provide a self-evaluation of your expertise level for the proposal under review and the time you spend reviewing the proposal.

Disciplinary Fit

With respect to the fit between your knowledge and experience

| • | Choose one of the following answers |
|---|-------------------------------------|
|   | Please choose                       |
| 1 | Please choose                       |
|   | Totally confident                   |
|   | Very confident                      |
|   | Confident                           |
|   | Somewhat confident                  |
|   | Low confidence                      |
|   | Not confident                       |

Certain that I was inappropriate to provide a review

Regarding the disciplinary fit, please choose one of the answers provided.

| rding your overall vote, please indicate the lowest a | nd highest ( | possible score | e you consid | ered for this | proposal. |    |    |   |    |
|-------------------------------------------------------|--------------|----------------|--------------|---------------|-----------|----|----|---|----|
|                                                       | A+           | Α              | A-           | B+            | В         | B- | C+ | с | C- |
| Highest                                               |              |                |              |               |           |    |    |   |    |
| Lowest                                                |              |                |              |               |           |    |    |   |    |

| k i i i i i i i i i i i i i i i i i i i |  |
|-----------------------------------------|--|
| Average Score                           |  |

What do you predict will be the average score given to this proposal by the reveiwers

|               | A+ | А | A- | B+ | в | В- | C+ | с | C- |
|---------------|----|---|----|----|---|----|----|---|----|
| Average Score |    |   |    |    |   |    |    |   |    |

\* Review Time

How much time did you spend on your review of this proposal in minutes? Include your time reading the proposal and providing feedba

Only numbers may be entered in this field.

following questions will not be used to make

shared with your review.

| * Disciplinary Fit With respect to the fit between your knowledge and experience, and the topic of this proposal, how confident do you feel providing a review of this proposal? |  |
|----------------------------------------------------------------------------------------------------|--|

- The questions will **not** be used to make funding decisions about the proposal but may help us evaluate and improve the process of peer review.
- This information will **not** be shared with the applicants.
- You can save your answers and return to them later ("Resume later" top right).

|                                                                                                    | Proposal Evaluation                                                                                                    | _ |
|----------------------------------------------------------------------------------------------------|----------------------------------------------------------------------------------------------------|---|
| Each proposal is assessed using a structured<br>your assessment. Remember that your feedb<br>your comments.                                                                                        | response (quick assessment). In addition to the rating, you will also be asked to provide a summarising<br>ack will be passed on to the candidates unedted and that you are sold, any accuse for the content and integrity of                                                                                                    |   |
| Please note that the Volkswagen Foundation<br>ated with a correspondingly risky nature of the<br>project. Please provide your evaluation of the<br>removes any incentive to air events sterily hig | encourages reviewers to visual for encouration to projects with a high degree of exploration, which may be associ-<br>project — base memory of not advaining the intendet project objectives is therefore not a reason for rejecting a<br>provide below. Your scores will be weighted to take into account how you score in all the reviews you submit. This<br>in a consistently low scores to other people proposals. |   |
| Phone note that                                                                                                    |                                                                                                    |   |
| <ul> <li>Anonymised data on applications and re<br/>purpose of analysis and evaluation of th</li> </ul>                                                                                            | views will be shared with researchers from the <u>Research on Research Institute</u> at the University of Sheffield, for the<br>e review processes.                                                                                                    |   |
| <ul> <li>Anonymised quantitative data (e.g. revisi<br/>reviewers will be shared publicly</li> </ul>                                                                                                | aw scores) may be included in published reports, but no details which identify individual proposals, or applicants, or                                                                                                    |   |
| If you have an questions, please do not hesi                                                                                                    | tate to contact us at doc@volkowapenstittung.de                                                                                                    |   |
| Click this link to go back to the overview pag                                                                                                    |                                                                                                    |   |
| $\checkmark$                                                                                                    |                                                                                                    |   |
| ~                                                                                                    | Proposal details                                                                                                    |   |
| ~                                                                                                    | Proposal details                                                                                                    |   |

Go back to home page

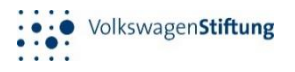

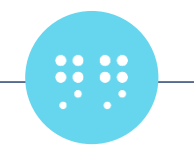

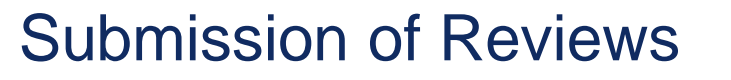

| sciplinary Fit<br>a respect to the fit between your knowledge and exper | ience, and the topic of this proposal, how confident do you feel providing a review of this proposal? |
|-------------------------------------------------------------------------|----------------------------------------------------------------------------------------------------|
| hoose one of the following answers                                      |                                                                                                    |
| lease choose 🗸                                                          |                                                                                                    |
|                                                                         |                                                                                                    |

- Once you have completed the evaluation and answered all the questions, please click 'Submit' to complete the review of this proposal.
- You will not be able to make any change after you have submitted. Therefore, before submitting, make sure all answers are final!
- WARNING! This action is not reversible!
- Once you have completed the review, the status will turn green and show the date of the review.
  - Survey
- As long as you can still click on for a specific proposal.
   You will have access to the survey

Please note that there is **no final "Submit" button** once you have completed the surveys for all the proposals assigned to you.

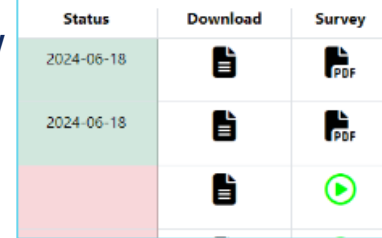

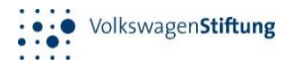

Thank you for participating in the DPR experiment

Your DPR Team at Volkswagen Foundation

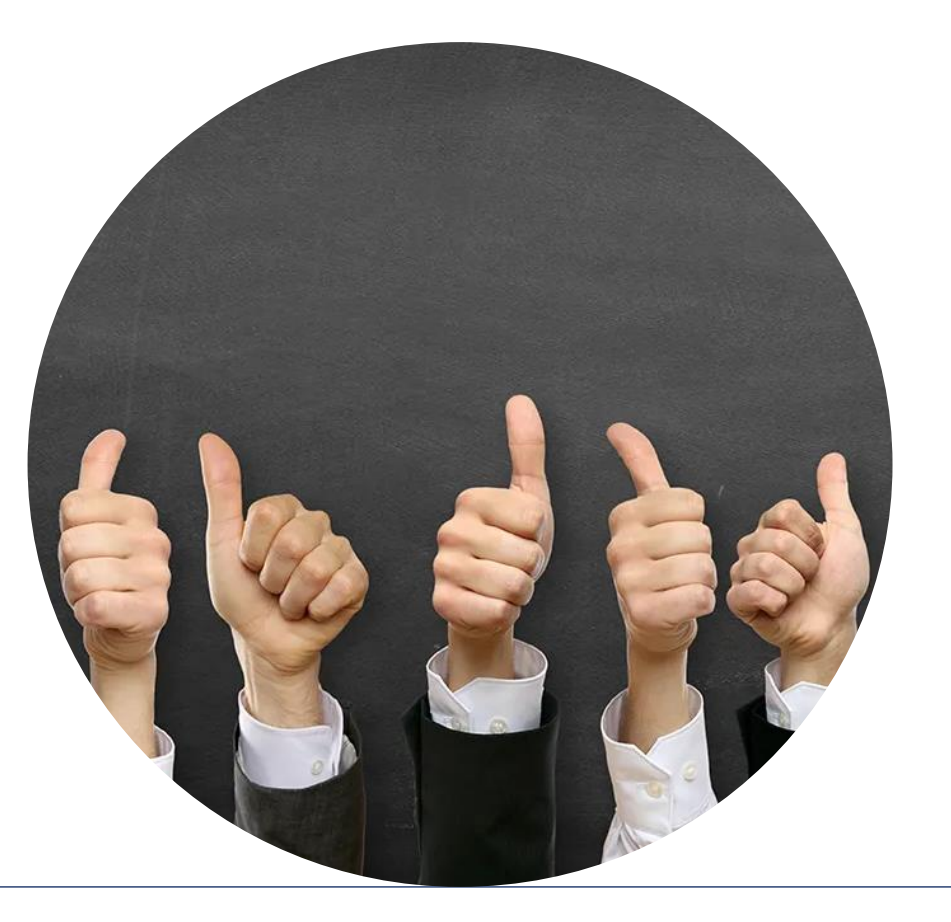

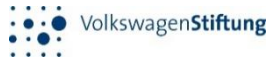